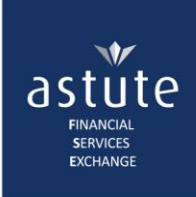

# 2. Digital Consent: Viewing the Response...

*My Clients* is a database of clients with whom you have requested digital consent for and will **not be selected for audit**.

• On Astute Online, navigate to *My Clients* button (from the Home-screen or CCP > My Clients).

| astute Ø                                                                   | Inlin     | €™      |          |                     |          |             |                     | 👗 Astu             | æ / Training01                                  | 📕 Group : Def | fault Group Log of |
|----------------------------------------------------------------------------|-----------|---------|----------|---------------------|----------|-------------|---------------------|--------------------|-------------------------------------------------|---------------|--------------------|
| Home My Profile                                                            | e 🔻 🛛 Tra | aining  |          |                     |          |             |                     |                    |                                                 | (             | CCP V              |
| My Clients Only clients that provided Digital Consent can be managed here. |           |         |          |                     |          |             |                     |                    | Ny Clients<br>Create Request<br>Ny Transactions |               |                    |
| Search Client                                                              | S         | iearch  |          |                     |          |             | consent is          | Directs you to     | The Client's                                    |               | Submit a           |
| Export to Excel                                                            |           |         |          |                     |          | valid fo    | or 1 year           | My Transactions    | details                                         |               | consent            |
| Id/Passport Number                                                         | Initi     | Surname | Status   | Date Requested      | Date App | roved       | Expiry Date         | Request CCP        | Edit Client                                     | Delete Requ   | Request Consent    |
| 7410017000082                                                              | ОН        | Dear    | Approved | 2018-01-11 08:42:35 | 2018-01- | 11 10:48:46 | 2019-01-11 10:48:46 | Request CCP Client | 🖉 Edit                                          | Delete        | Request            |
| 6404010000088                                                              | Ρ         | Pompies | Pending  | 2018-01-11 10:47:45 |          |             |                     | Request CCP Client | 🖉 Edit                                          | Delete        | Request            |
|                                                                            | M         | 10      |          | ▼ items per pa      | ge       |             |                     |                    |                                                 | 1 -           | 2 of 2 items 🔿     |

Home View My Transactions

## After the Client Has Responded

• Navigate to My Transactions screen and proceed as normal.

| Consents                                                    |       |         |          |                     |                     |                     |                    |                |             |                 |
|-------------------------------------------------------------|-------|---------|----------|---------------------|---------------------|---------------------|--------------------|----------------|-------------|-----------------|
| Export to Excel                                             |       |         |          |                     |                     |                     |                    |                |             |                 |
| Id/Passport Number                                          | Initi | Surname | Status   | Date Requested      | Date Approved       | Expiry Date         | Request CCP        | Edit Client    | Delete Requ | Request Consent |
| 7410017000082                                               | OH    | Dear    | Approved | 2018-01-11 08:42:35 | 2018-01-11 10:48:46 | 2019-01-11 10:48:46 | Request CCP Client | 🖉 Edit         | Delete      | Request         |
| 6404010000088                                               | Р     | Pompies | Pending  | 2018-01-11 10:47:45 |                     |                     | Request CCP Client | 🖉 Edit         | Delete      | Request         |
| Image: Normal Way Transport     Image: Normal Way Transport |       |         |          |                     |                     |                     |                    | 2 of 2 items 🕐 |             |                 |

## If the client has declined:

- $\circ$  You won't be able to proceed with the transaction.
- The transaction will not be processed and will be removed from your *Transaction* page.

| Consents                                                   |       |         |          |           |             |               |             |                    |             |             |                     |
|------------------------------------------------------------|-------|---------|----------|-----------|-------------|---------------|-------------|--------------------|-------------|-------------|---------------------|
| Export to Excel                                            |       |         |          |           |             |               |             |                    |             |             |                     |
| Id/Passport Number                                         | Initi | Surname | Status   | Date Req  | uested      | Date Approved | Expiry Date | Request CCP        | Edit Client | Delete Requ | Request Consent     |
| 7410017000082                                              | OH    | Dear    | Declined | 2018-01-1 | 11 08:42:35 |               | $\bigcirc$  | Request CCP Client | 🖉 Edit      | Delete      | Request             |
| 6404010000088                                              | Р     | Pompies | Pending  | 2018-01-1 | 11 10:47:45 |               |             | Request CCP Client | 🖉 Edit      | Delete      | Request             |
| Image: Image         Image: Image         1 - 2 of 2 items |       |         |          |           |             |               |             | 2 of 2 items       |             |             |                     |
|                                                            |       |         |          |           |             |               |             |                    |             |             |                     |
|                                                            |       |         |          |           |             |               |             |                    |             | Home        | iew My Transactions |

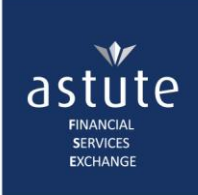

2

## Before the Client Has Responded

• The request will show as *Pending* until the Client has responded to the request.

| Consents           |       |         |          |                     |                     |                                  |                    |             |             |                    |
|--------------------|-------|---------|----------|---------------------|---------------------|----------------------------------|--------------------|-------------|-------------|--------------------|
| Export to Excel    |       |         |          |                     |                     |                                  |                    |             |             |                    |
| Id/Passport Number | Initi | Surname | Status   | Date Requested      | Date Approved       | Expiry Date                      | Request CCP        | Edit Client | Delete Requ | Request Consent    |
| 7410017000082      | OH    | Dear    | Approved | 2018-01-11 08:42:35 | 2018-01-11 10:48:46 | 2019-01-11 10:48:46              | Request CCP Client | 🖉 Edit      | Delete      | Request            |
| 6404010000088      | Р     | Pompies | Pending  | 2018-01-11 10:47:45 |                     |                                  | Request CCP Client | 🖉 Edit      | Delete      | Request            |
|                    |       |         |          |                     | ge                  | If you try to 1 - 2 of 2 items O |                    |             |             |                    |
|                    |       |         |          |                     |                     |                                  |                    |             | Home Vie    | ew My Transactions |

#### The transaction has not processed...

| My CCP Transactio | ns            |          |                |               |                                                | This means<br>Digital Consent is<br>still pending |
|-------------------|---------------|----------|----------------|---------------|------------------------------------------------|---------------------------------------------------|
| Reference         | ID Number     | Initials | Surname        | Date of Birth | Products                                       | Responses                                         |
| CCP-2018/01/11-2  | 6401010000088 | Р        | Pompies        | 01 Apr 1964   | Life And Risk, Unit Trusts, Linked Investments | 0 of 19 Responded                                 |
|                   | 10            | •        | items per page |               |                                                | 1 - 1 of 1 items 🔿                                |

My Clients Perform Another Transaction

### If you try to view the response before the client has responded, you will get the following messages:

| Policy Summary |                              | ٨                                                                                                    | My Transactions      | Download            | I PDF        | Download XML                |
|----------------|------------------------------|----------------------------------------------------------------------------------------------------|----------------------|---------------------|--------------|-----------------------------|
| Client ID No   | Client<br>Name Date of Birth | Content Provider                                                                                                    | Tii<br>Re            | me<br>equested      | User<br>Name | Reference                   |
| 6401010000088  | P 01 Apr 1964<br>Pompies     | Old Mutual South Africa, Liberty Group Limited, Momentum, Metropolitan, Discovery Life, Li<br>Limited (CAL), PPS, Hollard Life, ABSA Life, Sanlam, Nedbank Insurance, FMI | berty Group 11<br>08 | Jan 2018<br>3:42 AM | DMcheng      | CCP-<br>ja 2018/01/11-<br>2 |

#### Consolidated Client Portfolio

The values quoted, as supplied by the Product Suppliers, are provisional estimates only. Final values will be determined by the Product Suppliers on the date of discharge as per the current practice of the Product Supplier, as set out in your policy document. Please note that the information supplied may have been **restricted** in order to eliminate information to which the client may not be entitled.

| Consolidated Client Portfolio - Summary |                                                                                                 |                                    |                                      |                        |  |  |  |
|-----------------------------------------|-------------------------------------------------------------------------------------------------|------------------------------------|--------------------------------------|------------------------|--|--|--|
| Contact (Deschart Describer             | Due doub Toma                                                                                   | Policie                            | s/Products                           | Paulus and             |  |  |  |
| Content/ Product Provider               | Product Type                                                                                    | Active                             | Inactive                             | Packages               |  |  |  |
|                                         | TOTAL                                                                                           |                                    |                                      |                        |  |  |  |
| Old Mutual                              | Awaiting                                                                                        | Content Provider's response. Pleas | e do not re-submit this request. (10 | 00)                    |  |  |  |
| Liberty Group Limited                   | Awaiting                                                                                        | Content Provider's response. Pleas | e do not re-submit this request. (10 | 00)                    |  |  |  |
| Momentum                                | Awaiting Content Provider's response. Please do not re-submit this request. (100) These are not |                                    |                                      |                        |  |  |  |
| Metropolitan                            | Awaiting                                                                                        | Content Provider's response. Pleas | e do not re-submit this request. (10 |                        |  |  |  |
| Discovery Life                          | Awaiting                                                                                        | Content Provider's response. Pleas | e do not re-submit this request. (10 | 00) The transaction    |  |  |  |
| Liberty Group Limited(CAL)              | Awaiting                                                                                        | Content Provider's response. Pleas | e do not re-submit this request. (10 | 00)                    |  |  |  |
| Professional Provident Society          | Awaiting                                                                                        | Content Provider's response. Pleas | e do not re-submit this request. (10 | 00) was not processed! |  |  |  |
| Hollard Life                            | Awaiting                                                                                        | Content Provider's response. Pleas | e do not re-submit this request. (10 | 00)                    |  |  |  |
| ABSA Life                               | Awaiting                                                                                        | Content Provider's response. Pleas | e do not re-submit this request. (10 | 00)                    |  |  |  |
| Sanlam                                  | Awaiting                                                                                        | Content Provider's response. Pleas | e do not re-submit this request. (1) | 00)                    |  |  |  |

The system is **not** unresponsive. Wait patiently for the client to respond. **Proceeding with the manual process**, <u>without cancelling the digital consent</u>, **may incur additional charges**.

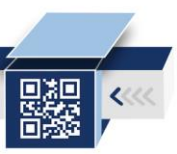